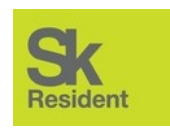

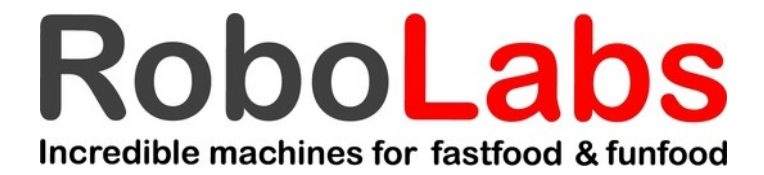

# TECHNICAL MANUAL ROBOSUGAR TWIN AUTO 20 (CPA-20)

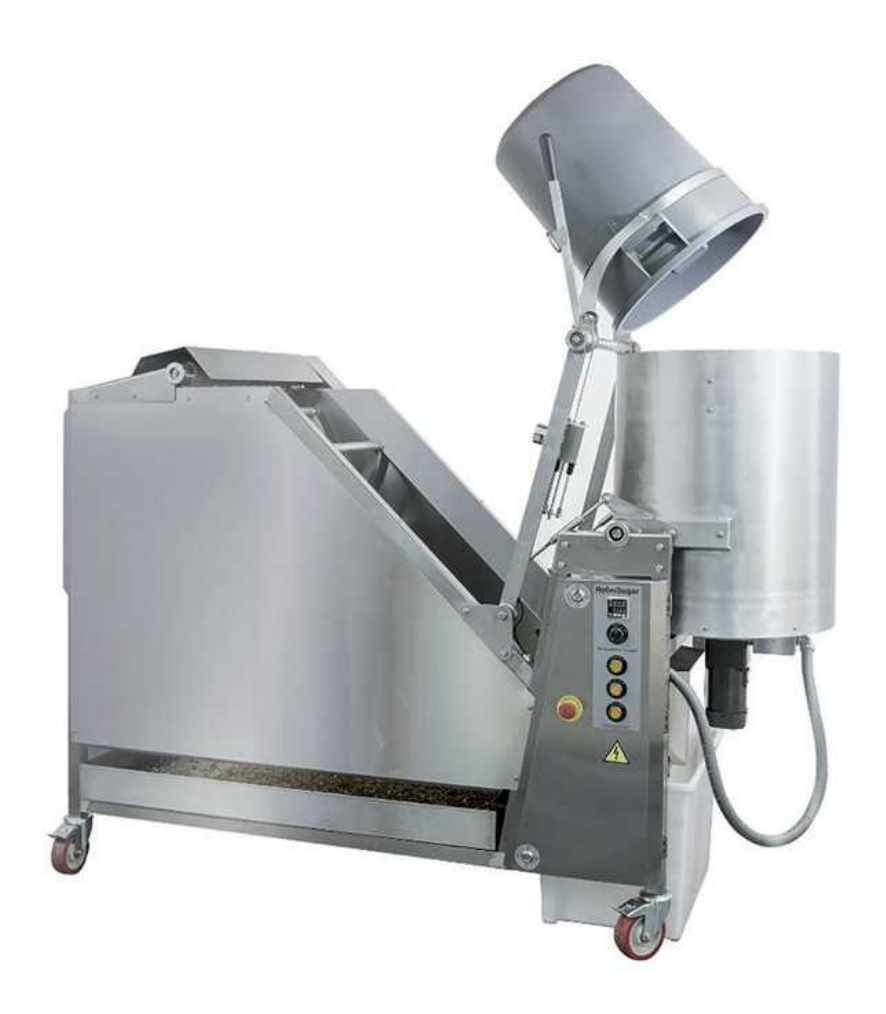

#### **ASSEMBLING AND INSTALLATION**

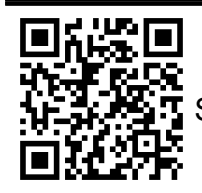

Scan QR code to see assembling process video.

Dimensions (all in mm):

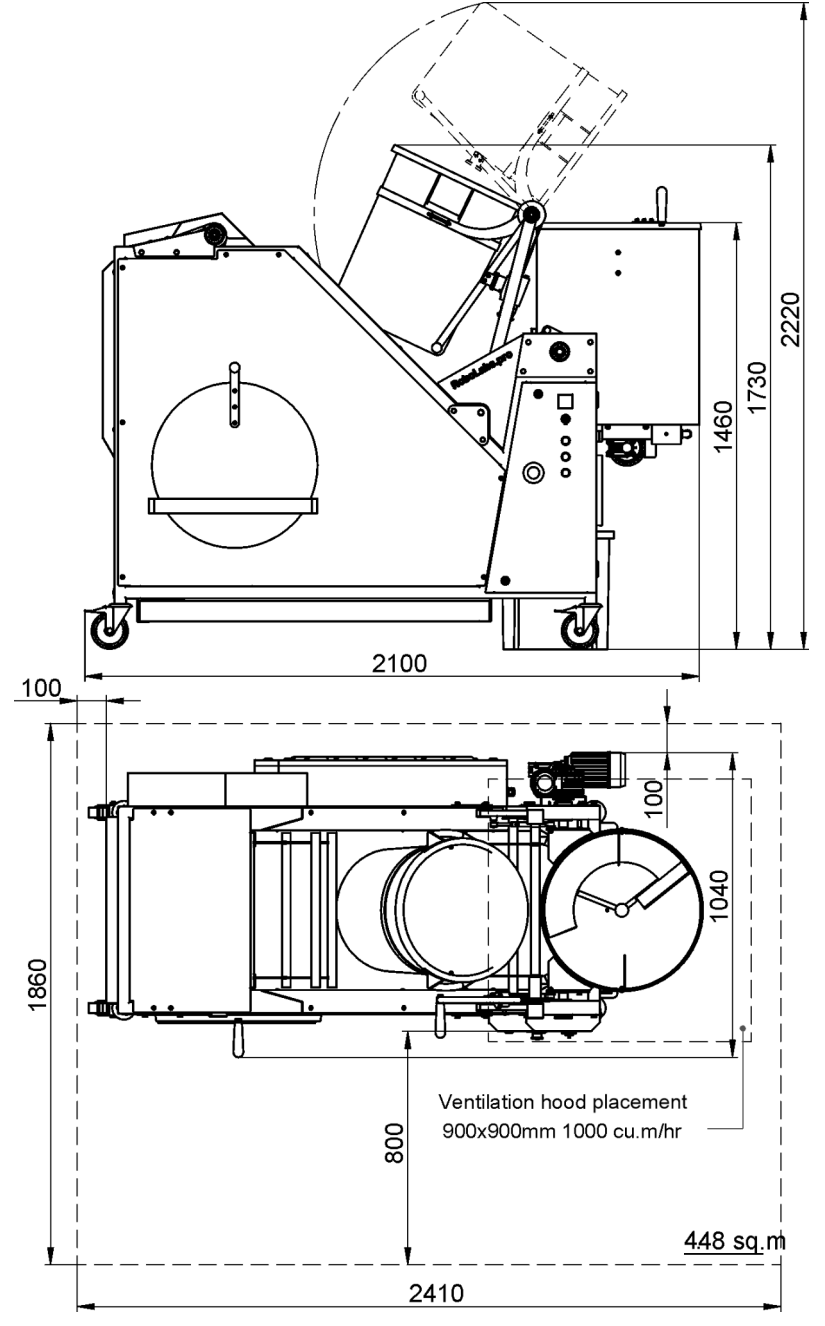

A ventilation hood measuring at least 900x900mm must be provided above the kettle, not less than 2,3 m from the floor, with a minimum capacity of 1000 m3/hr.

# **ELECTRIC CONNECTION**

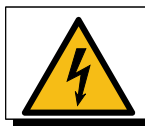

#### EQUIPMENT MUST BE GROUNDED!

5 wire 3 phase 400 V 16 Amp service - use IEC 60309 3P+N+PE 16 A plug

4 wire 3 phase 240 V 30 Amp service – use NEMA 15-30P plug

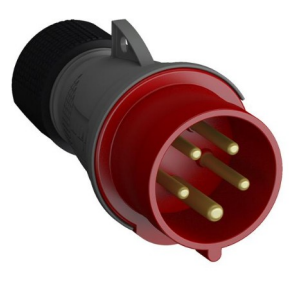

3P+N+PE 16 A

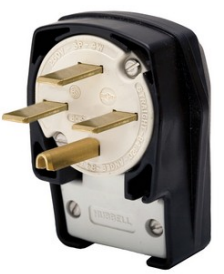

NEMA 15-30

# **Equipotential bonding**

Equipotential bonding wire (up to 10 sq.mm) shall be connected to screw terminal marked with IEC 5021 sign:

### **Mixer rotation direction**

Turn the machine on by turning the switch in CARAMEL position, and then press blinking HEATING button. Check to see if the mixer inside the kettle rotates **clockwise**. If not, turn the machine off and swap any two phase wires in the plug.

# **TEMPERATURE REGULATOR SETUP**

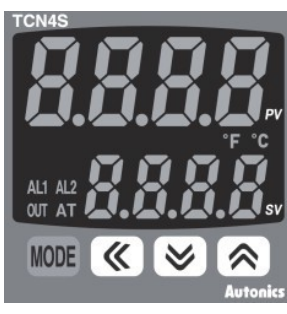

The regulator has three setting groups: 1<sup>st</sup> setting group, 2<sup>nd</sup> setting group, and SV setting group (the main indication mode).

The settings must be changed in the same order as they appear in the list. Note that after changing In-t (temperature sensor type) or UnI-t (temperature unit) values, parameters H-Su, L-Su, AL1, AL2, AHYS must be set again. The regulator has more parameters than listed below; if you see a parameter not from the list, skip it and move forward.

To access the 2<sup>nd</sup> group of parameters press and hold orange MODE button for 4 seconds; once you see PAr2 on the display, release the MODE button. To access the 1<sup>st</sup> group of parameters, press and hold the MODE button 2 seconds, until you see PAr1 on the display. Use MODE button to list parameters. Actual value of the parameter is shown in the lower line of the display. Use up or down arrow keys to change the value. Once the new value is set, press MODE button to proceed to the next parameter.

| PARAMETER<br>GROUP | PARAMETER | VALUE     | DESCRIPTION                          |
|--------------------|-----------|-----------|--------------------------------------|
| 2 <sup>nd</sup>    | LoC       | oFF       | Unlock all setting for changing      |
| 2 <sup>nd</sup>    | In-t      | YCA.H     | Temperature sensor type              |
| 2 <sup>nd</sup>    | UnIt      | C (F)     | Temperature unit, °C (°F)            |
| 2 <sup>nd</sup>    | L-Su      | 90 (194)  | SV low-limit value, °C (°F)          |
| 2 <sup>nd</sup>    | H-Su      | 200 (392) | SV high-limit value, °C (°F)         |
| 2 <sup>nd</sup>    | AL-1      | An1       | AL1 alarm operation mode             |
| 2 <sup>nd</sup>    | AL-2      | An5       | AL2 alarm operation mode             |
| 2 <sup>nd</sup>    | AHYS      | 10 (18)   | Output hysteresis, °C (°F)           |
| 1 <sup>st</sup>    | AL1       | -10 (-18) | AL1 alarm temperature                |
| 1 <sup>st</sup>    | AL2       | 50 (122)  | AL2 alarm temperature                |
| 1 <sup>st</sup>    | Р         | 100 (180) | Propotional band, °C (°F)            |
| 1 <sup>st</sup>    | I         | 0         | Integral time                        |
| 1 <sup>st</sup>    | d         | 0         | Derivative time                      |
| 2 <sup>nd</sup>    | LoC       | LoC2      | All settings locked, except SV       |
| SV                 | SV        | 180 (356) | Default cooking temperature, °C (°F) |
|                    |           |           |                                      |

# **CONVEYOR MOTOR VFD SETUP**

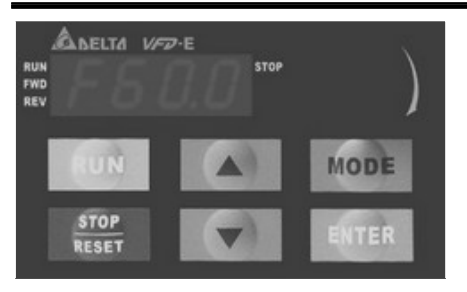

VFD setup must be performed while the drive is stopped (from the testing mode). To change or view parameter value, press ENTER, the display shows 00.\_\_\_\_ Then use  $\blacktriangle$  or  $\lor$  keys to choose the first two digits of the parameter (for example, 02.). Now press ENTER again, display shows 02.00. Use  $\blacktriangle$  or  $\blacktriangledown$  keys to choose the second two digits of the parameter, for example, 02.11. Press ENTER again to see the current value of the parameter. Change value, if needed, with  $\blacktriangle$  or  $\blacktriangledown$  keys. Press ENTER to confirm and save the new value, the display shows End. Now use MODE button to return back to the previous level of selection or to the main mode.

| PARAMETER | VALUE  | DESCRIPTION                                                 |
|-----------|--------|-------------------------------------------------------------|
| 00.02     | 9      | Settings initialization                                     |
| 00.03     | 1      | Start-up display selection                                  |
| 01.00     | 120.00 | Maximum output frequency                                    |
| 01.09     | 10.0   | Acceleration time                                           |
| 01.10     | 10.0   | Deceleration time                                           |
| 01.16     | 4      | Auto acceleration/deceleration                              |
| 02.00     | 3      | Source of first master frequency command: RS-485            |
| 02.01     | 4      | Source of first operation command: RS-485                   |
| 02.04     | 0      | Motor direction control                                     |
| 02.07     | 1      | Up/Down mode                                                |
| 09.00     | 1      | VFD communication address                                   |
| 09.01     | 2      | Transmission speed: 19200 bps                               |
| 09.02     | 3      | Transmission fault treatment: no warning and keep operating |
| 09.04     | 3      | Communication protocol: RTU 8, N, 2                         |

# KETTLE TILT MOTOR VFD SETUP

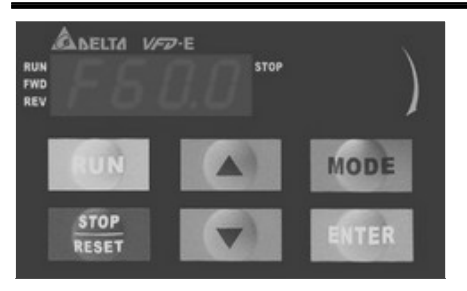

VFD setup must be performed while the drive is stopped (from the testing mode). To change or view parameter value, press ENTER, the display shows 00.\_\_\_\_ Then use  $\blacktriangle$  or  $\lor$  keys to choose the first two digits of the parameter (for example, 02.). Now press ENTER again, display shows 02.00. Use  $\blacktriangle$  or  $\blacktriangledown$  keys to choose the second two digits of the parameter, for example, 02.11. Press ENTER again to see the current value of the parameter. Change value, if needed, with  $\blacktriangle$  or  $\blacktriangledown$  keys. Press ENTER to confirm and save the new value, the display shows End. Now use MODE button to return back to the previous level of selection or to the main mode.

| PARAMETER | VALUE | DESCRIPTION                                                 |
|-----------|-------|-------------------------------------------------------------|
| 00.02     | 9     | Settings initialization                                     |
| 00.03     | 1     | Start-up display selection                                  |
| 01.00     | 50.00 | Maximum output frequency                                    |
| 01.09     | 1.0   | Acceleration time                                           |
| 01.10     | 1.0   | Deceleration time                                           |
| 01.16     | 0     | Auto acceleration/deceleration                              |
| 02.00     | 0     | Source of first master frequency command: keypad            |
| 02.01     | 4     | Source of first operation command: RS-485                   |
| 02.04     | 0     | Motor direction control                                     |
| 02.07     | 1     | Up/Down mode                                                |
| 02.11     | 50.00 | Keypad frequency command                                    |
| 09.00     | 2     | VFD communication address                                   |
| 09.01     | 2     | Transmission speed: 19200 bps                               |
| 09.02     | 3     | Transmission fault treatment: no warning and keep operating |
| 09.04     | 3     | Communication protocol: RTU 8, N, 2                         |

To change the mode of display, press MODE button few times, until the display shows FXX.0. Use up and down arrow keys to change the reference frequency to F50.0

### **ELECTRIC COMPONENTS LAYOUT**

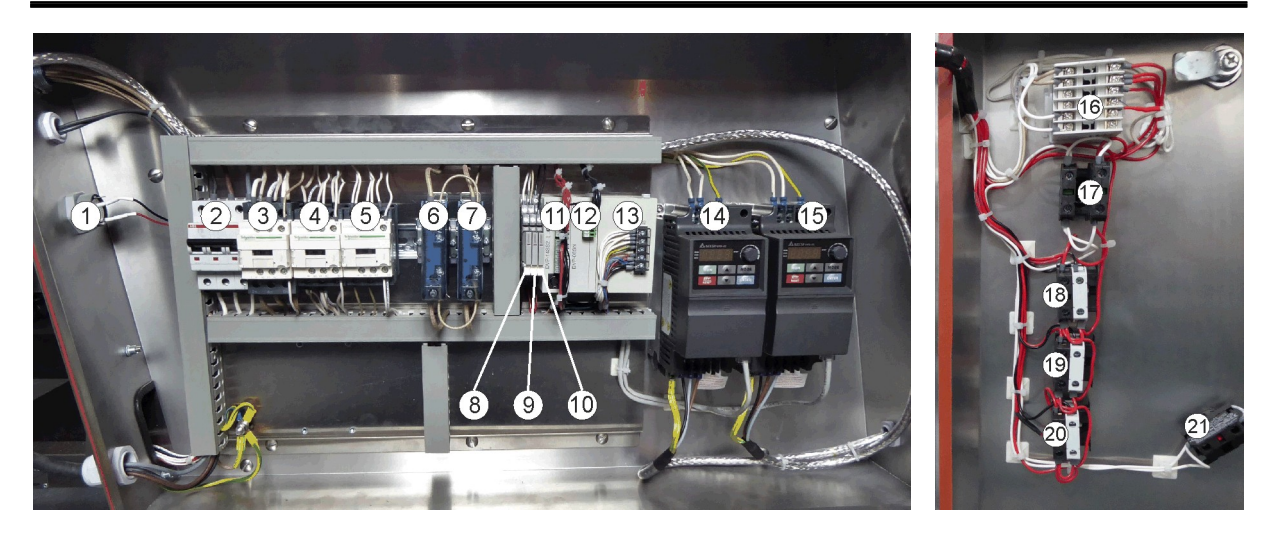

- 1. Buzzer BZ
- 2. Circuit breaker QF
- 3. Contactor KM2
- 4. Contactor KM1
- 5. Contactor KM3
- 6. Solid-state relay VS1
- 7. Solid-state relay VS2
- 8. Relay K3
- 9. Relay K1
- 10. Relay K2
- 11. PLC DC1

- 12. I/O extension module DC2
- 13. Power supply unit TV
- 14. VFD UZ1 (conveyor belt drive)
- 15. VFD UZ2 (kettle tilt drive)
- 16. Temperature regulator DC3
- 17. Switch SA2 (Cheese/OFF/Caramel)
- 18. Pushbutton SB1 (Heating)
- 19. Pushbutton SB2 (Mixing)
- 20. Pushbutton SB3 (Cooling)
- 21. E-Stop pushbutton SA1